# Bedienungsanleitung

# KT-LED-96-2R-230VAC KT-LED-96-2R-24VDC

# Prozess-Steuergerät

für Thermoelemente, Messwiderstände, Widerstandsthermometer und Sensoren im mV-Bereich

mit 2 Grenzwerten

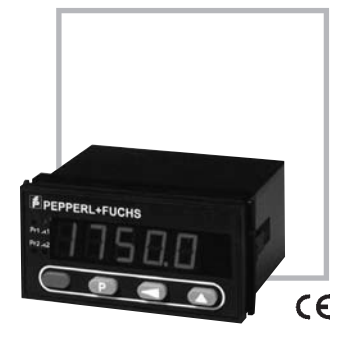

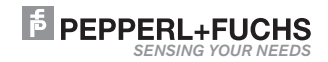

| 1   | Sicherheits- und Warnhinweise                           |     |
|-----|---------------------------------------------------------|-----|
|     | 1.1. Bestimmungsgemäßer Gebrauch                        | 4   |
| 2   | Technische Daten                                        |     |
| 2.1 | Allgemeine Angaben                                      | 5   |
| 2.2 | Elektrische Daten                                       | 5   |
|     | 2.2.1 Stromversorgung                                   | 5   |
|     | 2.2.2 Eingänge                                          | 5   |
|     | 2.2.3 Ausgänge                                          | 6   |
| 2.3 | Mechanische Daten                                       | 7   |
| 2.4 | Umgebungsbedingungen                                    | 7   |
| 2.5 | Lieferumfang                                            | 7   |
| 2.6 | Bestellschlüssel                                        | 7   |
| 3   | Einbau                                                  | . 7 |
| 4   | Elektrische Anschlüsse                                  | . 8 |
| 4.1 | Messeingänge                                            | 8   |
| 4.2 | Steuereingänge und Hilfsernergieversorgung              | 9   |
| 4.3 | Spannungsversorgung und Grenzwert-Ausgänge              | 9   |
| 5   | Parametrieren                                           | 9   |
| 5.1 | Parametriermodus                                        | 10  |
| 5.2 | Eingangsparameter für Momentanwert                      | 10  |
| 5.3 | Meßsignal wählen                                        | 11  |
|     | 5.3.1 Thermoelemente                                    | 11  |
|     | 5.3.1.1. Thermoelementtyp wählen                        | 11  |
|     | 5.3.1.2. Anzeigeeinheit wählen                          | 12  |
|     | 5.3.1.3. Vergleichsstellenkompensation wählen           | 12  |
|     | 5.3.1.4. Externe Vergleichsstellentemperatur einstellen | 12  |
|     | 5.3.1.5. Korrekturwert einstellen                       | 13  |
|     | 5.3.2 Widerstandsmessung                                | 13  |
|     | 5.3.2.1 Messmethode wählen                              | 13  |
|     | 5.3.2.2 Messbereich wählen                              | 14  |
|     | 5.3.2.3 Anzeigeeinheit wählen (Pt100/Pt1000)            | 14  |
|     | 5.3.2.4 Korrekturwert einstellen (Pt100/Pt1000)         | 14  |
|     | 5.3.2.5 Dezimalpunkt wählen ( $400\Omega/4000\Omega$ )  | 15  |
|     | 5.3.2.6 Kennlinie ändern (400\$2/400\$2)                | 15  |
|     | 5.3.3 Melssignal 0 100 mV DC                            | 15  |
|     | 5.3.3.1 Dezimalpunkt wählen                             | 15  |
|     | 5.3.3.2 Kennline ändern                                 | 15  |
|     | 5.3.4 Melssignal -100 +100 mV DC                        | 16  |
|     | 5.3.4.1 Dezimalpunkt wählen                             | 16  |
|     | 5.3.4.2 Bereichsgrenzen ändern                          | 16  |
|     | 5.3.4.3 Kennlinie ändern                                | 17  |

KT-LED-96-2R-230VAC KT-LED-96-2R-24VDC

| 5.4   | Anzeigekennlinie parametrieren                          | 17 |
|-------|---------------------------------------------------------|----|
|       | 5.4.1 Anzahl der Stützstellen eingeben                  | 19 |
|       | 5.4.2 Erste Stützstelle definieren                      | 19 |
|       | 5.4.3 Zweite Stützstelle definieren                     | 19 |
|       | 5.4.4 Weitere Stützstellen definieren                   | 19 |
|       | 5.5 Grenzwerte/Grenzwertausgang                         | 20 |
|       | 5.5.1 Grenzwert 1/Grenzwert-Ausgang 1                   | 20 |
|       | 5.5.1.1 Grenzwert 1 aus-/einschalten                    | 20 |
|       | 5.5.1.2 Mode für Grenzwert-Ausgang 1 wählen             | 20 |
|       | 5.5.1.3 Hysterese für Grenzwert 1                       | 21 |
|       | 5.5.1.4 Latch-Signal auf Grenzwert-Ausgang 1 rücksetzen | 22 |
|       | 5.5.1.5 Signalform für Grenzwert-Ausgang 1 wählen       | 22 |
|       | 5.5.2 Grenzwert 2 / Grenzwert-Ausgang 2                 | 23 |
|       | 5.5.2.1 Grenzwert 2 aus-/einschalten                    | 23 |
|       | 5.5.2.2 Mode für Grenzwert-Ausgang 2 wählen             | 23 |
|       | 5.5.2.3 Hysterese für Grenzwert 2                       | 23 |
|       | 5.5.2.4 Latch-Signal auf Grenzwert-Ausgang 2 rücksetzen | 24 |
|       | 5.5.2.5 Signalform für Grenzwert-Ausgang 2 wählen       | 24 |
| 5.6 I | MIN/MAX-Erfassung                                       | 24 |
|       | 5.6.1 MAX-Wert überwachen                               | 25 |
|       | 5.6.1.1 MAX-Wert rücksetzbar                            | 25 |
|       | 5.6.2 MIN-Wert überwachen                               | 25 |
|       | 5.6.2.1 MIN-Wert rücksetzbar                            | 25 |
| 5.7 I | Netzbrummfilter                                         | 25 |
| 5.8 I | Defaultwerteinstellung                                  | 26 |
| 5.9.  | Ende der Parametrierung                                 | 26 |
| 5.10  | . Parametrierung überprüfen/ändern                      | 26 |
| 6     | Betrieb                                                 | 27 |
| 6.1   | Anzeige im Betrieb umschalten                           | 28 |
| 6.2   | Grenzwerte im Betrieb einstellen                        | 28 |
| 6.3   | Rücksetzen der MIN/MAX-Werte                            | 29 |
| 6.4   | Display-Hold                                            | 30 |

#### 1 Sicherheits- und Warnhinweise

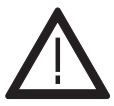

Benutzen Sie diese Anzeige nur

- bestimmungsgemäß
- in technisch einwandfreiem Zustand
- unter Beachtung der Bedienungsanleitung und den allgemeinen Sicherheitsbestimmungen.
- Vor Durchführung von Installations- oder Wartungsarbeiten stellen Sie bitte sicher, dass die Digitalanzeige von der Versorgungsspannung getrennt ist.
- Setzen Sie die Digitalanzeige nur bestimmungsgemäß ein.
- 3. In technisch einwandfreiem Zustand.
- Unter Beachtung der Bedienungsanleitung und den allgemeinen Sicherheitsbestimmungen.
- 5. Beachten Sie länder- und anwendungsspezifische Bestimmungen

- Die Digitalanzeige ist nicht geeingent f
  ür den explosionsgesch
  ützten Bereich und den Einsatzbereichen, die in EN 61010 Teil 1 ausgeschlossen sind.
- Die Digitalanzeige darf nur im ordnungsgemäß eingebautem Zustand entsprechend dem Kapitel "alloemeine technische Daten" betrie-

ben werden.

#### 1.1 Bestimmungsgemäßer Gebrauch

Die Digitalanzeige darf nur als Einbaugerät eingesetzt werden. Der Einsatzbereich dieser Anzeige liegt in industriellen Prozessen und Steuerungen. In den Bereichen von Fertigungsstraßen der Metall-, Holz-, Kunststoff-, Papier-, Glas- und Textilindustrie u.ä.

Überspannungen an den Schraubklemmen der Digitalanzeige müssen auf den Wert der Überspannungskategorie II begrenzt sein. Wird die Digitalanzeige zur Überwachung von Maschinen oder Ablaufprozessen eingesetzt, bei denen infolge eines Ausfalls oder einer Fehlbedienung der Digitalanzeige eine Beschädigung der Maschine oder ein Unfall des Bedienungspersonals möglich ist, dann müssen Sie entsprechende Sicherheitsvorkehrungen treffen.

#### 2 Technische Daten

#### 2.1 Allgemeine Angaben

| Anzeige                      | 5-stellige rote 7-Segment LED-Anzeige,      |
|------------------------------|---------------------------------------------|
|                              | 14,2 mm hohe Ziffern                        |
| Anzeigebereich               | –19999 99999, mit Vornullenunterdrückung    |
| Übersteuerungssignalisierung | Underflow uuuuu / Overflow ooooo            |
| Datensicherung               | EEPROM, 1 Mio. Speicherzyklen oder 10 Jahre |
| Prüfspannungen               | EN61010-1 für Verschmutzungsgrad 2 und      |
|                              | Überspannungskategorie 2                    |
| EMV                          | Störabstrahlung EN 55011 Klasse B           |
|                              | Störfestigkeit EN61000-6-2                  |

#### 2.2 Elektrische Daten

#### 2.2.1 Stromversorauna

| AC-Versorgung          | 90 260 V AC / max. 6 VA                             |
|------------------------|-----------------------------------------------------|
|                        | externe Sicherung 100 mA/T                          |
| DC-Versorgung          | 10 30 V DC / max. 2 W/galvanisch getrennt/          |
|                        | mit Verpolschutz; externe Sicherung 250 mA/T        |
| Netzbrummunterdrückung | digitale Filterung 50 Hz oder 60 Hz, programmierbar |
|                        |                                                     |

# 2.2.2 Eingänge Messeingang für Thermoelemente

| Thermoelemente               | Bereiche                   | Fehlergrenzen |
|------------------------------|----------------------------|---------------|
| Тур В                        | 400,0 °C 1820,0 °C         | ± 1,5 °Č      |
| E                            | –200,0 °C 1000,0 °C        | ± 0,5 °C      |
| J                            | –210,0 °C 1200,0 °C        | ± 0,5 °C      |
| К                            | –200,0 °C 1372,0 °C        | ± 0,5 °C      |
| N                            | –200,0 °C 1300,0 °C        | ± 0,5 °C      |
| R                            | –50,0 °C 1760 ,0°C         | ± 1,0 °C      |
| S                            | –50,0 °C 1767,0 °C         | ± 1,0 °C      |
| Т                            | –210,0 °C 400,0 °C         | ± 0,5 °C      |
| Auflösung                    | 0,1 °C (0,1 °F)            |               |
| Vergleichstellenkompensation | intern oder extern (progra | ımmierbar)    |

#### Messeingang für Widerstandsthermometer

| Widerstandsthermometer | Bereich                    | Fehlergrenzen |
|------------------------|----------------------------|---------------|
| Typ Pt100              | –200.0 °C 800,0 °C         | ± 1,0 °C      |
| Pt1000                 | –200,0 °C 800,0 °C         | ± 1,0 °C      |
| Auflösung              | 0,1 °C (0,1 °F)            |               |
| Schaltungsart          | 2-Leiter, 3-Leiter und 4-L | eiter-        |
|                        | Anschlusstechnik, progr    | ammierbar     |
| Speisestrom            | 800 µA bei Pt100           |               |
|                        | 80 µA bei Pt1000           |               |
|                        |                            |               |

# deutsch

#### Messeingang für Widerstandsmessung

|                      | Bereich               | Fehlergrenzen  |
|----------------------|-----------------------|----------------|
| Widerstand           | 0 400 Ω               | ± 0,2 Ω        |
| Widerstand           | 0 4000 Ω              | ± 2,0 Ω        |
| Auflösung            | 14 Bit                |                |
| Schaltungsart        | 2-Leiter, 3-Leiter un | d 4-Leiter-    |
|                      | Anschlusstechnik, p   | programmierbar |
| Speisestrom          | 800 μA bei 400 Ω      | •              |
|                      | 80 μÅ bei 4000 Ω      |                |
| Millivoltmesseingang |                       |                |

|                    | Bereich         | Fehlergrenzen          |
|--------------------|-----------------|------------------------|
| Spannung           | 0 +100 mV DC    | < 0,1% v. Mb ± 1 Digit |
| Spannung           | -100 +100 mV DC | < 0,1% v. Mb ± 1 Digit |
| Auflösung          | 14 Bit          |                        |
| Eingangswiderstand | > 2 MΩ          |                        |

#### Weitere Angaben zum Messeingang

| A/D-Wandler         | Dual-Slope        |
|---------------------|-------------------|
| Messgeschwindigkeit | ca. 1 Messung/sec |
| Nullabgleich        | automatisch       |

#### Digitale Eingänge

| Eingang MPI*                               | Funktion des Eingangs abhängig von Parametrierung |
|--------------------------------------------|---------------------------------------------------|
| <ol> <li>Funktion: Display-Hold</li> </ol> | zum Anhalten der Momentanwert                     |
| 2. Funktion: Reset-                        | Rücksetzen der Grenzwert-Ausgänge                 |
| Grenzwert-Latch                            |                                                   |
| *Multi Purpose Input                       |                                                   |
| Eingang KEY                                | Tastaturverriegelung für Grenzwerteeinstellung    |
| Schaltpegel                                |                                                   |
| Logisch O                                  | 0 2 V DC                                          |
| Logisch 1                                  | 4 30 V DC                                         |
| Min. Impulsdauer                           | > 5 ms                                            |
| Eingang MPI und Eingang KEY sind ü         | ber Optokoppler von                               |
| der weiteren Geräteelektronik galvan       | isch getrennt.                                    |

#### 2.2.3 Ausgänge

# Grenzwert-Ausgang 1/Grenzwert-Ausgang 2

| e.e.a.guig ., e.e.a.                                  | , reegeng                                          |  |
|-------------------------------------------------------|----------------------------------------------------|--|
| Relais mit potentialfreiem Wechse                     | lkontakt, Programmierbar als Öffner oder Schließer |  |
| Schaltspannung                                        | 250 V AC/300 V DC                                  |  |
| Schaltstrom                                           | max. 3 A AC/DC, min. 30 mA DC                      |  |
| Schaltleistung                                        | 2000 VA / 50 W                                     |  |
| Hilfsenergieversorgung für Messumformer/Messaufnehmer |                                                    |  |
| Bei AC-Ausführungen                                   | Spannungsausgang 10 V DC ±2%, 30 mA und            |  |
|                                                       | Spannungsausgang 24 V DC ±15%, 50 mA               |  |
| Bei <b>DC</b> -Ausführungen                           | Spannungsausgang 10 V DC ±2%, 30 mA                |  |
|                                                       |                                                    |  |

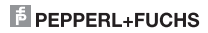

Die Hilfsenergieversorgungen sind von den Eingängen, den Grenzwert-Ausgängen, den Schnittstellen und von der Versorgungsspannung galvanisch getrennt.

#### 2.3 Mechanische Daten

| Genause                           | Schaittateigenause 96 x 48 mm hach DTN 43 700,       |
|-----------------------------------|------------------------------------------------------|
|                                   | Farbe: RAL 7021                                      |
| Abmesungen (B x H x T)            | 96 x 48 x 90 mm                                      |
| Schalttafelausschnitt (B x H x T) | 92 <sup>+0,8</sup> x 45 <sup>+0,6</sup> mm           |
| Einbautiefe                       | ca. 83 mm                                            |
| Gewicht                           | ca. 220 g                                            |
| Schutzart                         | IP 65 (frontseitig)                                  |
| Anschluss                         | -                                                    |
| Stromversorgung und Ausgänge:     | 1 x Schraubklemme, 8-polig, RM 5.08                  |
| Mess- und Steuereingänge:         | 1 x Schraubklemme, 11-polig, RM 3.81                 |
| Reinigung                         | Die Frontseite des Gerät darf nur mit einem weichen, |
|                                   | mit Wasser angefeuchteteten Tuch gereinigt werden.   |

#### 2.4 Umgebungsbedingungen

Umgebungstemperatur Lagertemperatur Klimafestigkeit

-20°C ... +65°C -40°C ... +85°C < 75% rel. Feuchte, nicht kondensierend

#### 2.5 Lieferumfang

Prozessgerät Schraubklemme, 8-polig, RM 5.08 Schraubklemme, 11-polig, RM 3.81 Spannbügel, Dichtung Bedienungsanleitung multilingual 1 Blatt selbstklebende Symbole

#### 2.6 Bestellschlüssel

230 V AC: KT-LED-96-2R-230VAC 24 V DC KT-I ED-96-2R-24VDC

42

92<sup>+0.8</sup>

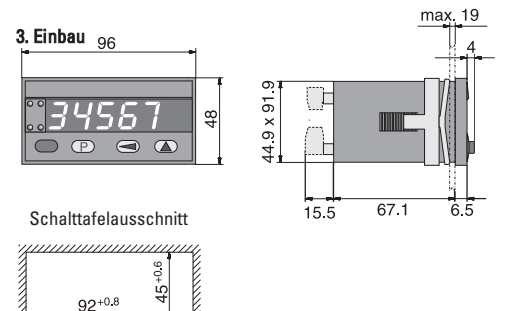

#### 4. Elektrische Anschlüsse

Ansicht auf Rückseite

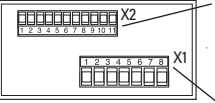

Mess- und Steuereingänge sowie Hilfssignale

Spannungsversorgung und Grenzwert-Ausgänge.

#### 4.1 Messeingänge

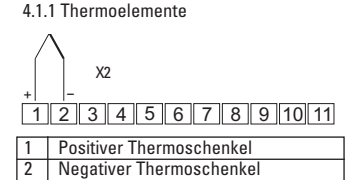

4.1.2 Widerstandsmessung Pt100 oder 0 ... 400  $\Omega$ 

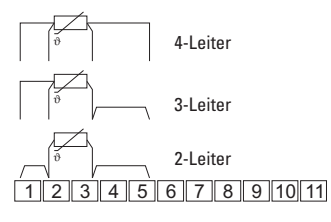

4.1.3 Widerstandsmessung Pt1000 oder 0 ... 4000 Ω

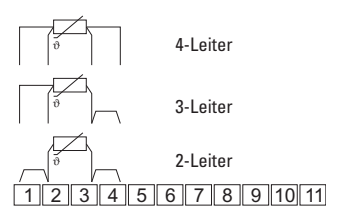

Vorsicht: bei 90 ... 260 V AC-Aus-

führungen. Versorgungsspannung

erst nach der kompletten Installa-

tion anlegen. Lebensgefahr! Bitte vergleichen Sie die Spannungsversorgung mit den Angaben auf dem Typenschild.

4.1.4 Spannungsmessung 0 ... 100 mV, oder –100 ... 100 mV

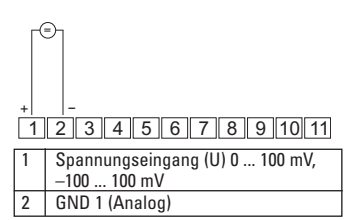

#### 4.2 Steuereingänge und Hilfsspannungen (Uout)

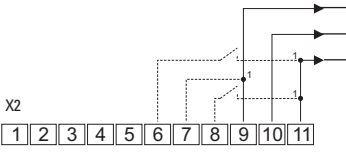

1 Alternativ direkt an DC-Versorgung anschließen (galvanische Trennung von Steuer- und Messeingängen).

#### 4.3 Spannungsversorgung und Grenzwert-Ausgänge

| <br>9  | GND3 (für Uout)                    |
|--------|------------------------------------|
| <br>10 | Uout +10 V/30 mA                   |
| 11     | Uout +24 V/50 mA                   |
|        | nur bei Versorgung mit 90 260 V AC |
| 8      | MP-Input "Reset-Grenzwert-Latch/   |
|        | Display-Hold"                      |
| 7      | GND2 (KEY/MPI)                     |
| 6      | Tastenverriegelung "Key"           |
|        |                                    |

| Aucaanaa       |           |                                                                                                    |                                                                                                    |
|----------------|-----------|----------------------------------------------------------------------------------------------------|----------------------------------------------------------------------------------------------------|
| Ausgange       |           | DC-Spannung                                                                                                    | AC-Spannung                                                                                                    |
| Relais-Ausgang | - 7       | 10 30 V DC                                                                                                    | 90 260 V AČ (N~)                                                                                                 |
| X1 OUT 2 OUT 1 | 8         | GND4 (0 V DC)                                                                                                    | 90 260 V AC (L~)                                                                                                 |
|                | /4<br>che | Vorsicht: bei AC<br>Versorgungsspa<br>der kompletten<br>gen. Lebensgefa<br>n Sie die Spannungs<br>Angaben auf dem Ty | -Ausführungen.<br>Innung erst nach<br>Installation anle-<br>ahr! Bitte verglei-<br>versorgung mit<br>zoenschild. |

#### 5. Parametrieren

#### -Eingangssignale

Die Eingangsparameter des Gerätes müssen entsprechend dem eingesetzten Sensor parametriert werden.

#### -Kennlinie

Für die Eingangssignale 0 ... 400  $\Omega$ , 0 ... 4000  $\Omega$ , 0 ... 100 mV und -100 ... +100 mV besteht die Möglichkeit eine Kennlinienlinearisierung durchzuführen. Die Zuordnung der Eingangssignale zu den Anzeigewerten erfolgt über Kennlinien. Diese Kennlinien sind über Wertepaare einzugeben.

#### - Grenzwerte

Es können entweder keiner, einer oder zwei der Grenzwerte aktiv sein. Hysterse und Ausgangsparameter werden eingestellt. Bei Überschreiten der Grenzwerte wird ein Signal auf dem zugeordnetetn Ausgang ausgegeben und die zugehörige LED eingeschaltet.

Der Grenzwert selbst wird im Betriebsmodus eingestellt!

#### - Netzbrummfilter

Zur Verminderung von netzseitigen und umgebungsbedingten Störungen kann die lokale Netzfrequenz ausgewählt werden.

#### 5.1 Parametriermodus

Sie bringen das Gerät in den Parametriermodus, indem Sie

- 1. die 🕐 gedrückt halten.
- das Gerät mit der Stromversorgung verbinden.
- 3. Wenn in der Anzeige Prof. erscheint, die Taste loslassen.

#### Anzeige und Tasten kennen lernen

Durch das rollierende Prinzip kann die Auswahl bzw. Einstellung beliebig oft durchlaufen werden.

#### Menüpunkt:

Die Anzeige wechselt alle 2 s zwischen Menüpunkt und Auswahl.

| Menü    | <-> | Auswahl |
|---------|-----|---------|
| r Rn GE |     | EhEr.E  |

Wenn negative Werte zugelassen sind, gilt bei der höchsten Dekade: Nach "9" folgt "–", danach "–1" und dann erst "0". Taste ) drücken, zur nächsten Ziffer

#### 5.2 Eingangsparameter für Momentanwert

Hier wird die Sensorart eingestellt um das Gerät auf den verwendeten Sensor abzustimmen. Die Anzeigewerte erhält man über eine Kennlinie aus dem Eingangssignal.

#### Einstieg in den Menüpunkt:

Entweder ist eine Auswahl zu treffen oder ein Wert ist einzustellen.

Taste 🥣 drücken. Das Wechseln in der Anzeige stoppt.

#### - Eine Auswahl treffen:

Mit der Taste ( werden alle Möglichkeiten nacheinander angezeigt.

#### - Auswahl übernehmen:

Taste (P) drücken. Der ausgewählte Parameter wird gespeichert. Der nächste Menüpunkt erscheint.

#### - Einen Wert einstellen:

Die blinkende Stelle zeigt an, dass sie für die Einstellung freigegeben ist.

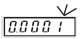

Taste 🔺 drücken, Ziffer wird erhöht.

wird weitergeschaltet.

Wert übernehmen: Taste (P) drücken, der Wert wird gespeichert. Der nächste Menüpunkt erscheint.

Je nach verwendetem Sensor kann entweder eine im Gerät vorgegebene oder eine selbst definierte Kennlinien verwendet werden.

#### 5.2.1 Bereich für Eingangssignal wählen

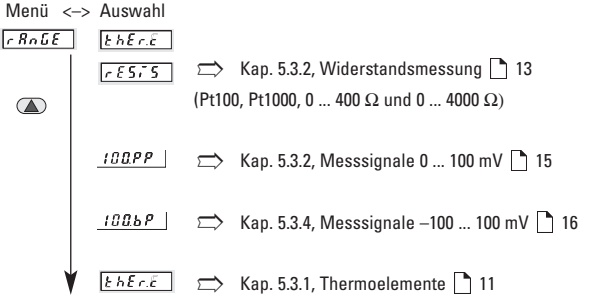

mit (P) übernehmen, die Auswahl richtet sich nach dem eingesetzten Sensor.

#### 5.3 Meßsignal wählen

Menü <-> Auswahl <u>r RoŭE</u> <u>E hEr.E</u>

mit 🕑 übernehmen

#### 5.3.1 Thermoelemente 5.3.1.1 Thermoelementetyp wählen

Menü <-> Auswahl

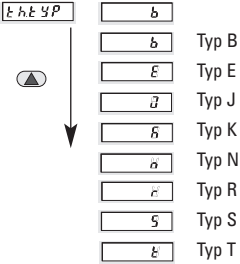

Für die aufgeführten Thermoelemente sind die Kennlinien mit 24 Wertepaaren im Gerät gespeichert. Eingangswerte zwischen den gespeicherten Wertepaaren werden linear interpoliert.

mit 🕑 übernehmen

#### 5.3.1.2 Anzeigeeinheit wählen

Die hier vorgenommene Auswahl wird auch für die Vergleichsstellenkompensation und für den Korrekturwert verwendet.

Menü <--> Auswahl

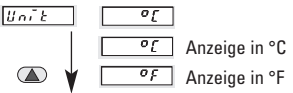

mit (P) übernehmen

#### 5.3.1.3 Vergleichsstellenkompensation wählen

Die vom Thermoelement gemessene Temperatur kann entweder durch eine geräteintern gemessene Temperatur (int.) oder durch einen externen Referenzwert kompensiert werden. Zusätzlich kann ein Korrekturwert (siehe Kapitel 5.3.1.5 🗋 13) hinzugefügt werden. Das Gerät rechnet diese Werte ein und zeigt das Ergebnis an.

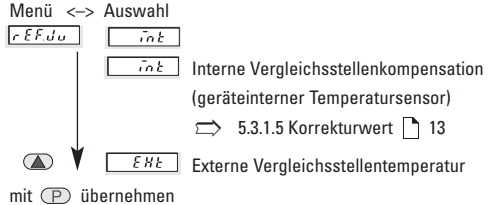

#### 5.3.1.4 Externe Vergleichsstellentemperatur einstellen

Eingabe des bekannten Wertes der externen Referenz mit einer Dezimalstelle. Menü <-> Auswahl

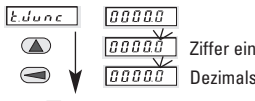

Ziffer einstellen, Dezimalstelle wählen

mit 🕑 übernehmen

#### 5.3.1.5 Korrekturwert einstellen

Eingabe eines Korrekturwertes um den der gemessene Wert korrigiert wird. Der Wert wird zum Messergebnis addiert. Es sind positive und negative Korrekturwerte möglich. Die Eingabe erfolgt immer mit einer Dezimalstelle.

Menü <--> Auswahl

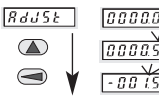

Ziffer einstellen,

| Dezimalstelle wählen

mit 🕑 übernehmen

lst der gemessene Wert 28.45 und der Korrekturwert −1.5, so wird 26.95 angezeigt. ⇒ 5.5 Grenzwerte / Ausgänge 🗋 20

#### 5.3.2 Widerstandsmessung

Menü <-> Auswahl

r Robe r 8575

mit 🕑 übernehmen,

Die Auswahl gilt auch für nicht lineare Widerstände geeignet

#### 5.3.2 1 Messmethode festlegen

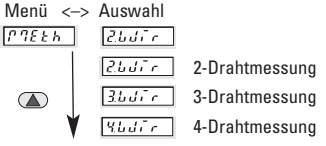

mit 🕑 übernehmen

⇒ 4. elektrische Anschlüsse 8

#### 5.3.2 2 Messbereich wählen

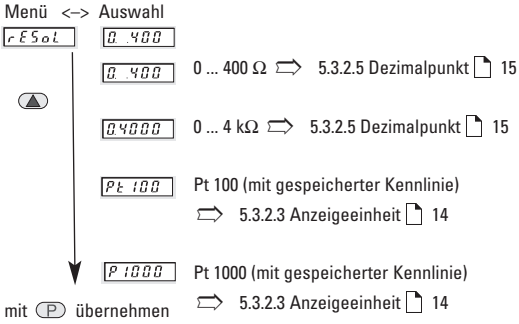

#### 5.3.2 3 Anzeigeeinheit wählen (Pt100, Pt1000)

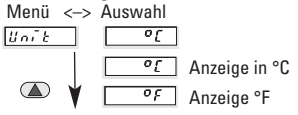

mit 🕑 übernehmen

#### 5.3.2.4 Korrekturwert (Pt100, Pt1000)

Eingabe eines Korrekturwertes um den der gemessene Wert korrigiert wird. Der Wert wird zum Messergebnis addiert. Es sind positive und negative Korrekturwerte möglich. Die Eingabe erfolgt immer mit einer Dezimalstelle.

Menü <--> Auswahl

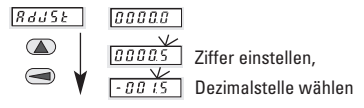

mit 🕑 übernehmen

lst der gemessene Wert 28.45 und der Korrekturwert −1.5, so wird 26.95 angezeigt. ⇒ 5.5 Grenzwerte / Ausgänge 🗋 20

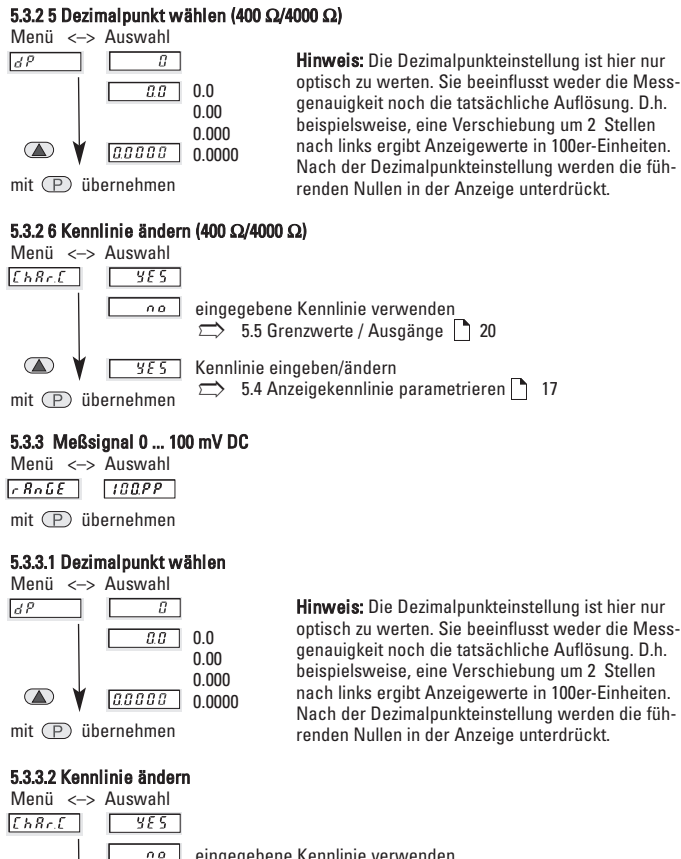

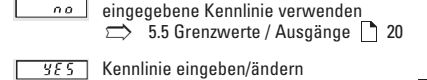

⇒ 5.4 Anzeigekennlinie parametrieren 17

# F PEPPERL+FUCHS

mit (P) übernehmen

deutsch

#### 5.3.4 Meßsignal -100 ... 100 mV DC, bipolar

| Menü     | <-> Auswahl     |
|----------|-----------------|
| r 8n 6 8 | <u> 180.6</u> Р |
| mit (P   | ) übernehmen    |

#### 5.3.4.1 Dezimalpunkt wählen

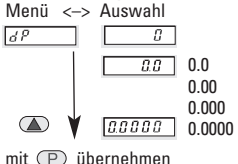

Hinweis: Die Dezimalpunkteinstellung ist hier nur optisch zu werten. Sie beeinflusst weder die Messgenauigkeit noch die tatsächliche Auflösung. D.h. beispielsweise, eine Verschiebung um 2 Stellen nach links ergibt Anzeigewerte in 100er-Einheiten. Nach der Dezimalpunkteinstellung werden die führenden Nullen in der Anzeige unterdrückt.

#### 5.3.4.2 Bereichsgrenzen ändern

Die vorgegebenen Grenzen für die verschiedenen Eingangsbereiche können entweder übernommen oder angepasst werden.

|             | Parameter LainP<br>Möglicher Wertebereich | Parameter <u>hr. toP</u><br>Möglicher Wertebereich |
|-------------|-------------------------------------------|----------------------------------------------------|
| 0 100 mV    | nicht einstellbar, fest 0.0               | nicht einstellbar, fest 100,0                      |
| -100 100 mV | -100,00 100,00                            | -100,00 100,00                                     |

Unterschreitet oder überschreitet das Mess-Signal den programmierten Wert, wechselt die Anzeige zwischen Warnmeldung  $\fbox{bo}$  und dem Messwert bzw. zwischen der Warnmeldung  $\fbox{h...}$  und dem Messwert.

#### Untere Bereichsgrenze

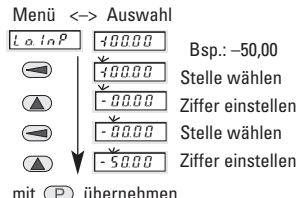

Einstellungen außerhalb der Wertebereiche sind nicht möglich. Eine Fortsetzung der Programmierung mit der Taste (P) ist erst möglich, wenn die Einstellung korrekt ist.

Unterschreitet das Meßsignal den hier eingestellten Wert wird <u>to</u> im Wechsel mit dem aktuellen Messwert angezeigt. **Underflow:** Ist das Mess-Signal kleiner als -135 mV bzw wird dies in der Anzeige

durch uuuu signalisiert.

Seite 16

#### Obere Bereichsgrenze

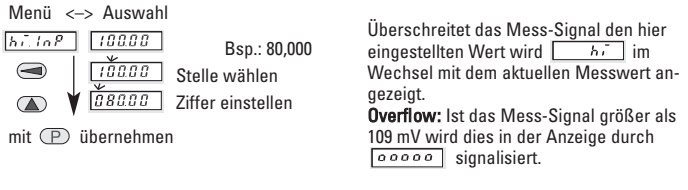

#### 5.3.4.3 Kennlinie ändern

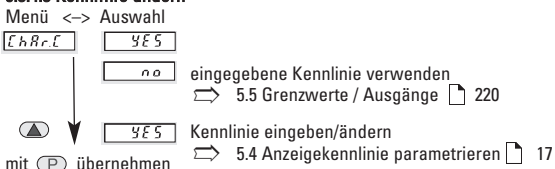

#### 5.4 Anzeigekennlinie parametrieren

Es sind mindestens 2 Stützstellen (2 Wertepaare) für Beginn und Ende der Kennlinie erforderlich. Die Kennlinie kann steigend oder fallend verlaufen.

Maximal können 24 Stützstellen realisiert werden.

Dabei ist zu beachten, dass bei steigender Kennlinie wie auch bei fallender Kennlinie die Eingangswerte (InP.01 .. InP.24) einen steigenden Verlauf aufweisen. Die Kennlinie muss innerhalb der gezeigten Kennlinienzone liegen, also innerhalb der Grenzen von Eingangs- und Anzeigebereich. Die erste und die letzte Stützstelle können auf den Grenzen liegen.

#### Eingangsbereich -100 ... +100 mV

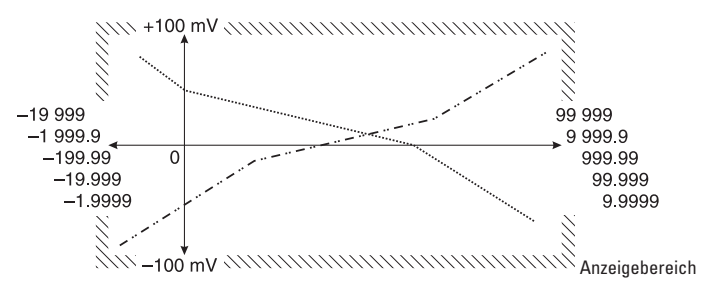

#### Beispiel mit 4 Stützstellen

im Eingangsbereich -100 ... +100 mV

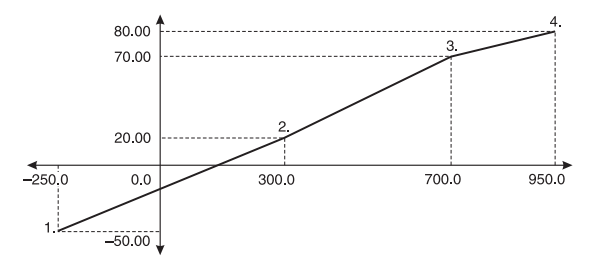

| Stütz- | Eingangs- | Anzeige- |
|--------|-----------|----------|
| stelle | wert      | wert     |
| 1      | -50,000   | -250,0   |
| 2      | 20,000    | 300,0    |
| 3      | 70,000    | 700,0    |
| 4      | 80,000    | 950,0    |

Dieses Beispiel wird nachfolgend verwendet.

Es empfiehlt sich, vor Beginn der Parametrierung die gewünschten Wertepaare der Stützstellen für die Kennlinie zu notieren.

#### 5.4.1 Anzahl der Stützstellen eingeben

Menü <-> Auswahl

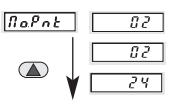

Beispiel: 2 Durch drücken der Taste wird der Wert um eins erhöht. Nach erreichen von 24 springt die Anzeige wieder auf 2.

mit 🕑 übernehmen

#### 5.4.2 Die erste Stützstelle definieren

Zuerst wird der **Eingangswert**  $[mV, \Omega]$  für den Beginn der Kennlinie eingestellt.

Danach wird der **Anzeigewert** für den Beginn der Kennlinie eingestellt.

#### 5.4.3 Die zweite Stützstelle definieren Eingangswert einstellen

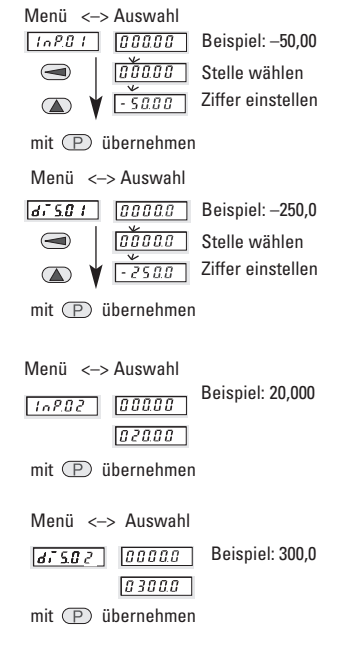

#### 5.4.4 Weitere Stützstellen definieren

Wenn in Kapitel 5.4.1 weitere Stützstellen eingegeben wurden, werden diese hier abgefragt.

# deutsch

# F PEPPERL+FUCHS

Anzeigewert einstellen

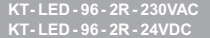

#### 5.5 Grenzwerte/Grenzwertausgänge

Es können kein, ein oder zwei Grenzwerte aktiv sein.

| Bei Überschreiten von | Signal auf | LED-Anzeige |  |
|-----------------------|------------|-------------|--|
| Grenzwert 1           | Ausgang 1  | ∠L1 ein     |  |
| Grenzwert 2           | Ausgang 2  | ∠L2 ein     |  |

#### 5.5.1 Grenzwert 1/Grenzwert-Ausgang 1 5.5.1.1 Grenzwert 1 aus-/einschalten

Menü <--> Auswahl

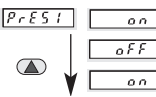

→ Beispiel: on
 → Grenzwert 1 nicht aktiv ⇒ Kapitel 5.5.2 → 20
 → Grenzwert 1 aktiv

mit 🕑 übernehmen

#### 5.5.1.2 Mode für Grenzwert-Ausgang 1

Menü <-> Auswahl

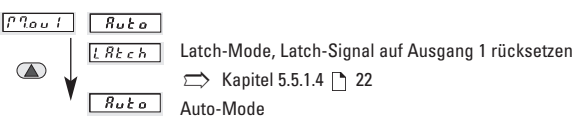

mit (P) übernehmen

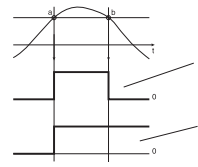

Grenzwert a: Schwelle überschritten b: Schwelle unterschritten Ausgangsmode "Auto": automatisches Rücksetzen des Ausgangs bei Unterschreiten des Grenzwerte, Signal auf 0, LED auf aus.

Ausgangsmode "Latch": Rücksetzen von Signal und LED manuell und/oder elektrisch.

#### 5.5.1.3 Hysterese für Grenzwert 1

Hysterese bedeutet hier: Differenz der Ansprechschwellen beim Ein- und Ausschalten. Diese Differenz ist so groß zu wählen, dass Schwankungen des aktuellen Messwerts nicht zu unerwünschten Schaltvorgängen am Ausgang führen.

#### Beachte:

Grenzwert und Hysterese beziehen sich immer auf den angezeigten Messwert, nicht auf das Mess-Signal.

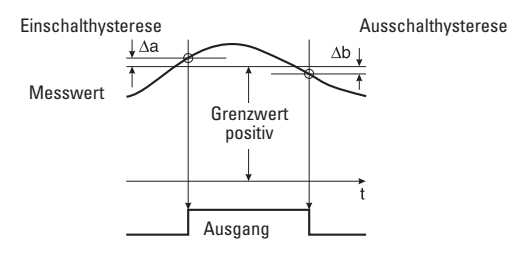

Bei positvem Grenzwert:

Einschaltwert = Grenzwert + Einschalthysterese  $\Delta a$ Ausschaltwert = Grenzwert – Ausschalthysterese  $\Delta b$ Der **Einschaltwert muss größer** sein als der Ausschaltwert.

#### Bei negativem Grenzwert:

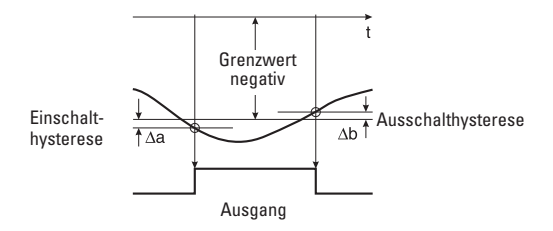

Einschaltwert = Grenzwert – Einschalthysterese  $\Delta a$ Ausschaltwert = Grenzwert + Ausschalthysterese  $\Delta b$ Der Betrag (Wert ohne Vorzeichen) des **Einschaltwerts muss größer** sein als der Betrag des Ausschaltwerts.

#### Einschalthysterese ∆a für Grenzwert 1 einstellen

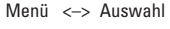

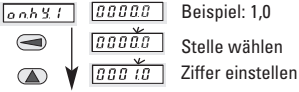

mit (P) übernehmen

#### Ausschalthysterese ∆b für Grenzwert 1 einstellen

Menü <-> Auswahl

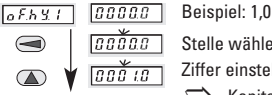

Stelle wählen

Ziffer einstellen dann Signalform für Ausgang 1,

➡ Kapitel 5.5.1.5

mit (P) übernehmen

#### 5.5.1.4 Latch auf Grenzwert-Ausgang 1 rücksetzen

| Menu  | <-> Auswahl     |                                                                                                    |
|-------|-----------------|----------------------------------------------------------------------------------------------------|
| r.out | 1 [/78n         |                                                                                                    |
|       | [ <i>P</i> 78 n | manueller Reset mit roter Taste<br>Grenzwert-Ausgang kann nur manuell zurückgesetzt werden, wenn als angewählte Funktion $\boxed{Rck}$ , $\boxed{P.7.n}$ oder $\boxed{P.7RK}$ angezeigt wird.                                                                                                    |
|       | <u> </u>        | elektrisch Reset über MPI-Input<br>Grenzwert-Ausgang kann nur elektrisch zurückgesetzt werden, wenn als an-<br>gewählte Funktion $\boxed{\mathcal{R}_{\mathcal{L}}}, \boxed{\Gamma^* T^* n}$ oder $\boxed{\Gamma^* \mathcal{R} \mathcal{R}}$ angezeigt wird.<br><b>Hinweis:</b> Die Display-Hold-Funktion ist ausgeschaltet. |
|       | <i>€L.P.</i> 78 | Reset sowohl manuell als auch elektrisch<br>Grenzwert-Ausgang kann manuell über die rote Taste oder elektrisch über<br>einen Reset-Impuls am MP-Eingang zurückgesetzt werden.                                                                                                    |

mit P übernehmen Hinweis: Die Display-Hold-Funktion ist ausgeschaltet

#### 5.5.1.5 Signalform für Ausgang 1 wählen

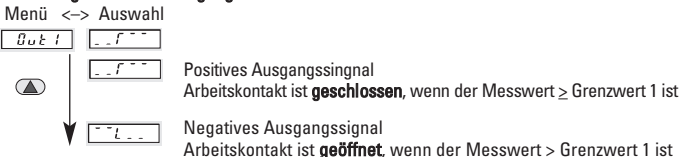

mit (P) übernehmen

# PEPPERI + FUCHS

#### 5.5.2 Grenzwert 2/Grenzwert-Ausgang 2 5.5.2.1 Grenzwert 2 aus-/einschalten

Menü <-> Auswahl

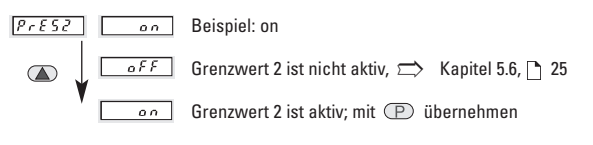

#### 5.5.2.2 Mode für Grenzwert-Ausgang 2 wählen

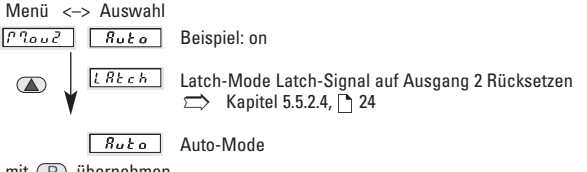

mit 🕐 übernehmen

### 5.5.2.3 Hysterese für Grenzwert 2 Einschalthysterese ∆a für Grenzwert 2 einstellen

Menü <--> Auswahl

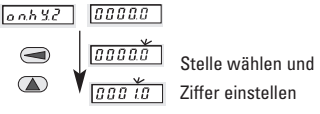

mit 🕐 übernehmen

#### Ausschalthysterese ∆b für Grenzwert 2 einstellen

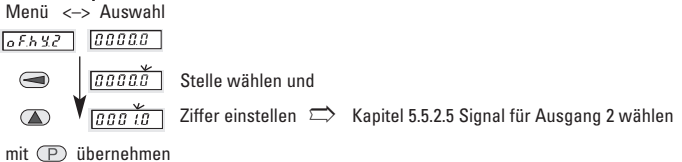

#### 5.5.2.4 Latch-Signal auf Ausgang 2 rücksetzen

| Menü < | -> Auswahl                                   |                                                                                                    |
|--------|----------------------------------------------|----------------------------------------------------------------------------------------------------|
| LREch  | [" ] R n                                     |                                                                                                    |
|        | [1780]                                       | manueller Reset mit roter Taste<br>Grenzwert-Ausgang kann nur manuell zurückgesetzt werden, wenn als<br>angewählte Funktio n $\boxed{Rc k}$ , $\boxed{P7.7n}$ oder $\boxed{P7.8K}$ angezeigt wird.                                                          |
|        | <u>[[</u> [[[[[[[[[[[[[[[[[[[[[[[[[[[[[[[[[[ | elektrischer Rest über MPI-Input<br>Grenzwert-Ausgang kann nur elektrisch zurückgesetzt werden, wenn als<br>angewählte Funktion <u>Rek</u> , <u>Pren</u> oder <u>Pren</u> agezeigt<br>wird.<br><b>Hinweis:</b> Die Display-Hold-Funktion ist ausgeschaltet. |
| mit P  | <u>EL.P7R</u><br>übernehmen                  | Reset sowohl manuell als auch elektrisch<br>Grenzwert-Ausgang kann manuell über die rote Taste oder elektrisch über<br>einen Reset-Impuls am MP-Eingang zurückgesetzt werden.<br>Hinweis: Die Display-Hold-Funktion ist ausgeschaltet.                      |

#### 5.5.2.5 Signalform für Ausgang 2 wählen

Menü <-> Auswahl

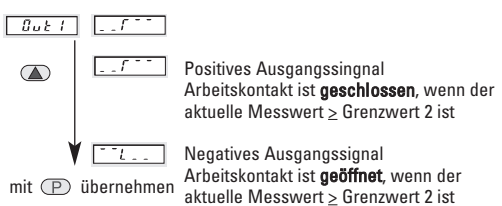

#### 5.6 MIN/MAX-Erfassung

Auftretende Extremwerte können erkannt, gespeichert und während des Betriebs auf Tastendruck angezeigt werden.

#### 5.6.1 Maximalwert überwachen

mit (P) übernehmen

#### 5611 Maximalwert rücksetzbar

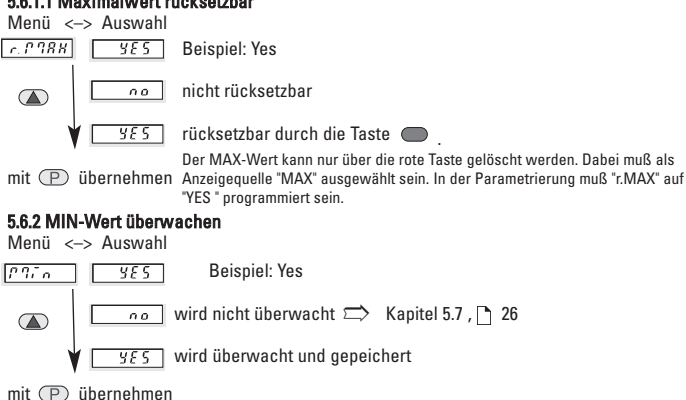

#### 5.6.2.1 MIN-Wert rücksetzbar

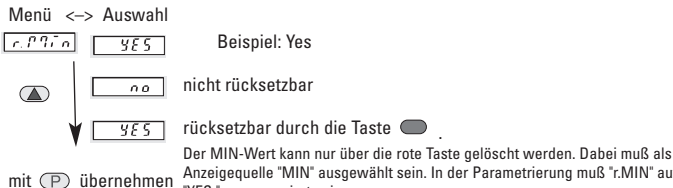

Anzeigequelle "MIN" ausgewählt sein. In der Parametrierung muß "r.MIN" auf "YES " programmiert sein.

#### 5.7 Netzbrummfilter

Zur Verminderung von netzseitigen und umgebungsbedingten Störungen (Netzbrumm) muß das Gerät auf die lokale Netzfrequenz eingestellt werden. Menü <-> Auswahl

FILLE 50 HZ 6.0 82 Lokales Netz mit 60 Hz 5.0 82 Lokales Netz mit 50 Hz

mit (P) übernehmen

# E PFPPERL+FUCHS

deutsch

#### 5.8 Defaultwerteinstellung

Über den Parameter [<u>JEFc</u>] hat der Anwender die Möglichkeit alle Parameter auf voreingestellte Werte zurückzusetzen. Im Parameter [<u>JEFc</u>] muß der Wert [<u>JEFS</u>] programmiert werden. Wird über die Tasten zum nächsten Parameter weitergeschaltet werden alle Parameter auf den voreingestellten Wert zurückgesetzt. Die Programmierung muß nicht beendet werden, es kann sofort ein neuer Programmierdurchlauf stattfinden.

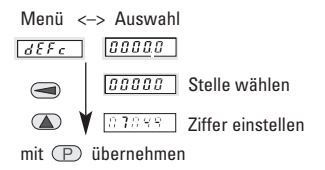

#### 5.9 Ende der Parametrierung ja/nein

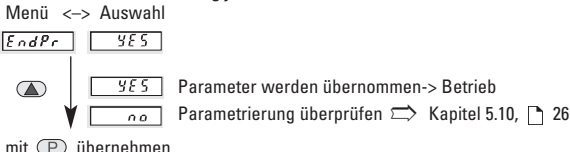

#### 5.10 Parametrierung überprüfen/ändern

Menü <-> Auswahl

r 806E

Überprüfung der einzelnen Menüs:

- nach jeweils 2 s wechselt das Menü zur Auswahl
- ist die Einstellung wie gewünscht, mit der Taste P zum nächsten Menü weiterschalten, andernfalls Einstellung neu ausführen.

#### 6 Betrieb

Beim Einschalten der Spannungsversorgung oder nach Beenden der Parametrierung befindet sich das Gerät im Betriebs-

326.81 Das Mess-Signal liegt an und befindet sich innerhalb der Messbereichsgrenzen. Es wird ent-

- <u>to</u> Das Mess-Signal ist kleiner als die untere Messbereichsgrenze. Diese Meldung erscheint im Wechsel mit dem aktuellen Messwert.
  - Das Mess-Signal ist größer als die obere Messbereichsgrenze. Diese Meldung erscheint im Wechsel mit dem aktuellen Messwert.
- Das Mess-Signal ist kleiner als der kleinste zulässige Wert
- Das Mess-Signal ist größer als der größte, zugelassene Wert.

zustand. Im Betrieb kann die Anzeige die folgenden Meldungen anzeigen.

weder der aktuelle Messwert, der MAX-Wert oder der MIN-Wert angezeigt.

#### 6.1 Anzeige im Betrieb umschalten

Durch einmaliges Drücken der Taste P wird für 2 s die Bezeichnung der momentan angewählte Funktion angezeigt. Wird innerhalb dieser 2 s die Taste P ein zweites mal gedrückt, so wird zur nächsten Anzeigefunktion gewechselt. Bestätigt wird dies durch eine 2 s lange Anzeige der neuen Bezeichnung. Nach 2 s wird der entsprechende Wert der angewählten Funktion angezeigt.

| Taste | P |
|-------|---|
|       |   |

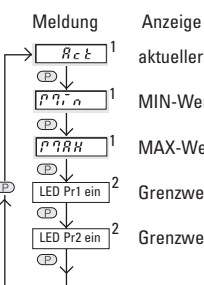

Anzeige aktueller Messwert MIN-Wert (wenn aktiviert) MAX-Wert (wenn aktiviert) Grenzwert 1 (wenn aktiviert) Grenzwert 2 (wenn aktiviert)

<sup>1</sup>Nach Betätigung bleibt der entsprechende Wert der angewählten Funktion in der Anzeige. Bei einem PowerOff wird die aktuell angewählte Funktion gespeichert. Beim nächsten PowerOn wird der entsprechende Wert dieser Funktion wieder

#### Hinweis

Befindet sich ein Grenzwert in der Anzeige, kann dessen eingestellter Wert verändert werden! im Display angezeigt.

<sup>2</sup>Nach <sup>4</sup> s kehrt die Anzeige automatisch zum aktuellen Messwert zurück und die LED-Anzeige <sup>(</sup>Pr1<sup>)</sup> bzw. <sup>(</sup>Pr2<sup>)</sup> werden gelöscht.

Dies kann verhindert werden, indem die Tastenverriegelung "Key" aktiviert wird.

#### 6.2 Grenzwert im Betrieb einstellen

Grenzwerte im Betrieb einstellen Befindet sich ein Grenzwert in der Anzeige, kann dessen eingestellter Wert verändert werden!

**Beachte:** Die Tastenverriegelung "Key" darf nicht aktiviert sein.

Grenzwert 1 wird angezeigt. LED 'Pr1' leuchtet.

#### Grenzwert einstellen:

Anzeige Aktion

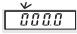

Stelle wählen und Ziffer einstellen

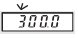

Beispiel 300,0

mit 🕑 übernehmen übernehmen und zum Grenzwert 2 weiterschalten

#### Grenzwert 2 wird angezeigt. LED 'Pr2' leuchtet.

#### Grenzwert einstellen:

Anzeige Aktion

0000

Stelle wählen und
 Ziffer einstellen.

<u>\*</u> 8000 |

Beispiel 800.0

mit 🕐 übernehmen

#### 6.3 Rücksetzen der MIN/MAX-Werte

Rücksetzen ist nur möglich, wenn dies in der Parametrierung aktivert wurde.

MIN- oder MAX-Wert in die Anzeige bringen.

- Rote Taste drücken.
- Der gespeicherte Werte wird gelöscht.

#### 6.4 Display-Hold

Die Display-Hold-Funktion ist nur für den aktuellen Messwert vorhanden. Solange ein High-Signal (> 4 V DC) am MP-Eingang anliegt wird die Anzeige "eingefroren". Die Funktionen MIN/MAX-Erfassung und Grenzwertüberwachung arbeiten im Hintergrund weiter.

Die Funktion Display-Hold ist nur aktiv bei folgenden Parametereinstellungen:

|                       | Parameter       | Einstellungen |
|-----------------------|-----------------|---------------|
| Grenzwerte            | Presi / Prese   | _ aff         |
| Grenzwerte            | PrESI / PrESZ   | on            |
| Ausgang Mode          | Maui / Mauz     | Ruto          |
| Grenzwerte            | PrES! / PrES?   | 00            |
| Ausgang Mode          | [Moui] / [Moui] | [1.82ch]      |
| Reset-Grenzwert-Latch | [rout] / [rout] | [1980]        |

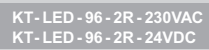

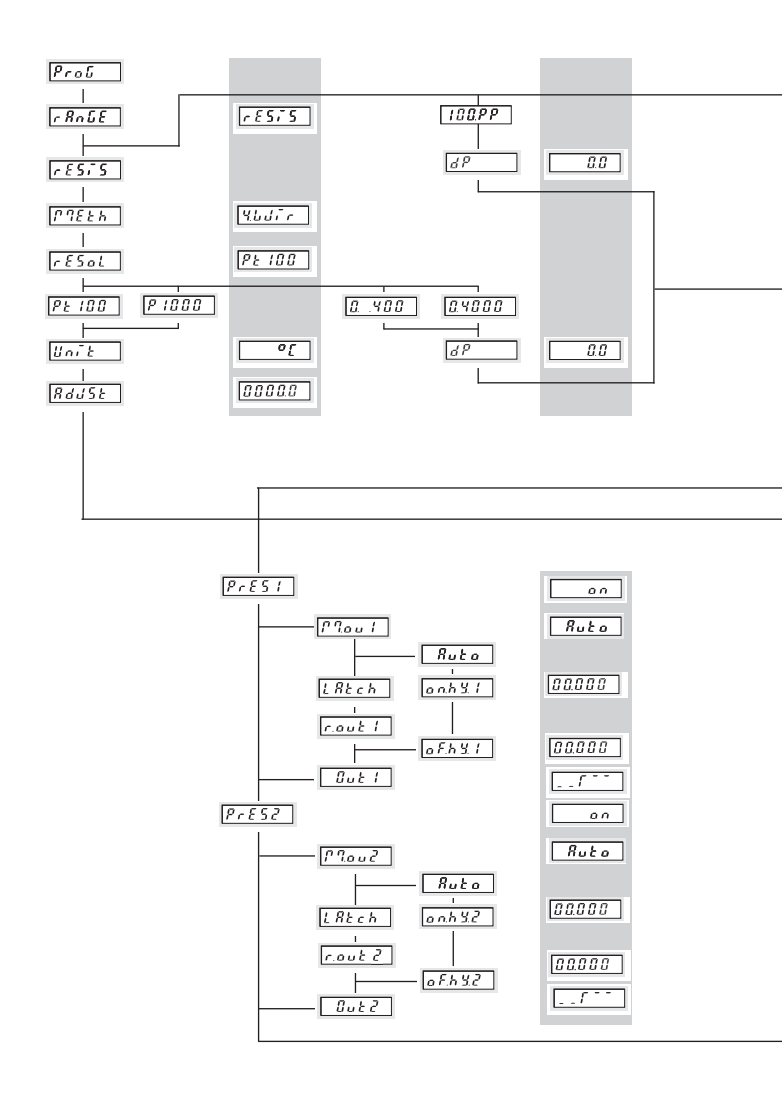

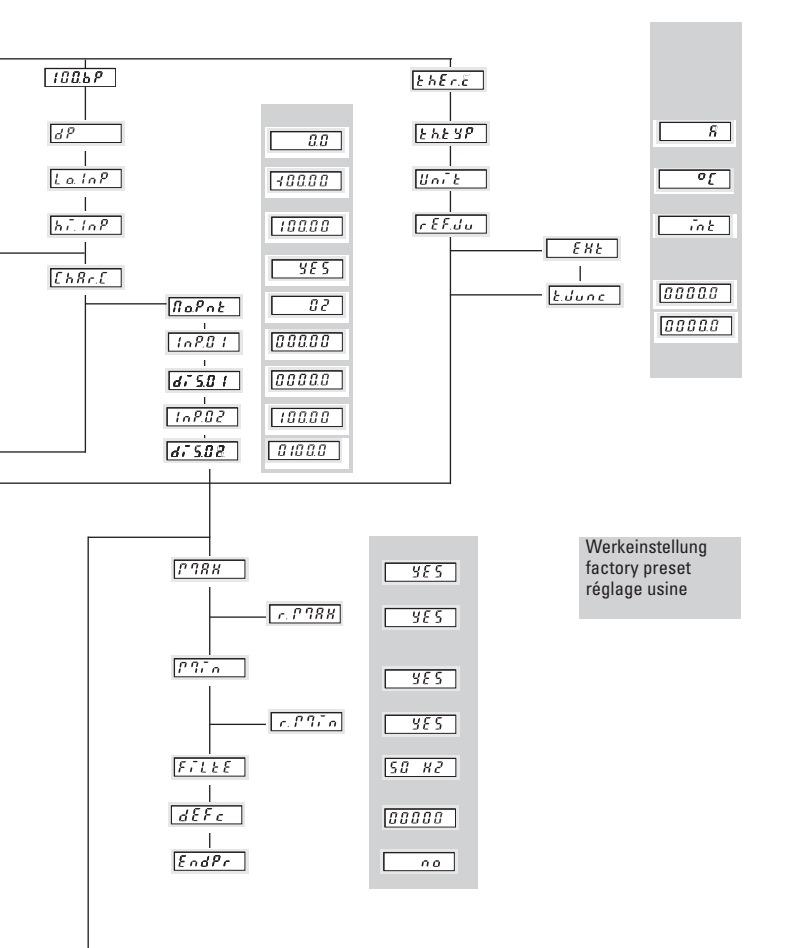

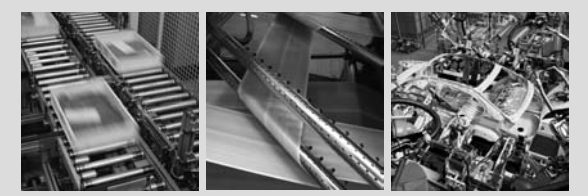

# FACTORY AUTOMATION – SENSING YOUR NEEDS

For half a century, PepperI+Fuchs have been continually providing new stimuli for the world of automation. The company is also setting standards in quality and innovative technology, We develop, produce and distribute electronic sensors and inferface modules on a global scales. By means of our world-wide presence and our high flexability in production and customer service we are able to individually offer complete solutions – right where you need us. We know what we are talking about – Pepperti-Fuchs have established a good reputation in supplying the world's biggest offer of industrial sensor technology for a large scale of applications. Our signations more the world.

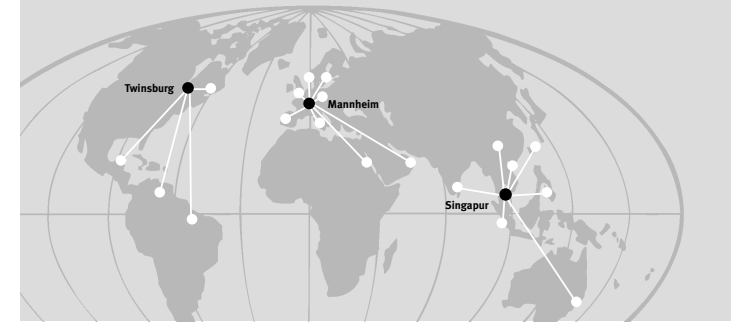

Worldwide Headquarters Pepperl+Fuchs GmbH 68307 Mannheim · Germany Tel. +49 621 776-0 E-Mail: info@de.peoperl-fuchs.com

USA Headquarters Pepperl+Fuchs Inc. Twinsburg, Ohio 44087 · USA Tel. +1 330 4253555 E-Mail: sales@us.pepperl-fuchs.com

Asia Pacific Headquarters Pepperl+Fuchs Pte Ltd. • P+F Building Singapore 139942 Tel. +65 6779-9091 E-Mail: sales@sg.pepperl-fuchs.com

#### www.pepperl-fuchs.com

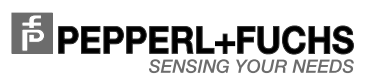

KT-LED-96-2R-230VAC KT-LED-96-2R-24VDC R.60011.9393 02/2009

Subject to reasonable modifications due to technical advances Copyright PEPPERL+FUCHS • Printed in Germany